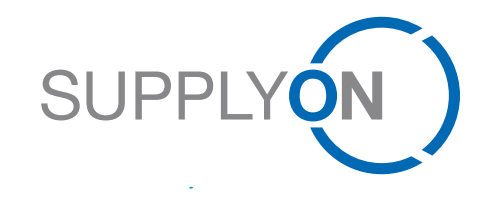

## **SRC** Auctions

Guide: How to bid in an auction

#### **Transforming Supply Chains into Collaboration Networks**

Hubert Stockmeier 24.10.2018

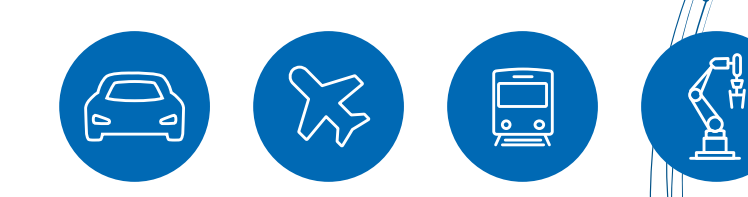

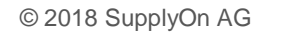

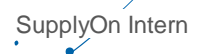

# **Types of auction**

#### > Reverse Dutch

> a ticker auction in which the predefined starting price automatically increases in a defined time interval by a specified bid increment depending on the setting. If no tie-break option is activated the first participant confirming the currently displayed price level immediately ends the auction and is awarded.

#### > First Price Sealed Bid

In this auction, the bidders can submit only one concealed bid. The bids of the competing participants are not disclosed at any time by the system. The awarding to the best bidder, manually or automatically, can only take place upon completion of auction.

## > Traffic light

> traffic light auction shows the bidders only one traffic light color (red, yellow, green) depending on the rank of their bid. Green can always be seen by just one supplier.

# **Types of auction**

### > Japanese:

- > a ticker auction in which the predefined starting price automatically decreases in a defined time interval by a specified bid increment depending on the setting.
- > Supplier must ACTIVELY confirm the current price level in the given time interval otherwise he is excluded from the auction.

First of all, scroll over "SupplyOn Services" and select "Sourcing"

| SUPPLY (N)                            | My SupplyOn | SupplyOn S          | ervices <b>v</b>   | Administration <b>v</b> | News                      |
|---------------------------------------|-------------|---------------------|--------------------|-------------------------|---------------------------|
|                                       |             | Sourcing            | Sourcing           |                         |                           |
| My SupplyOn > My user: My master data |             | Business Direc      | Business Directory |                         |                           |
| My mactor data                        | My roles    | My service settings | My user adm        | inistrators My subs     | stitutes Privacy settings |

> Access the auction by clicking on the request and then "Enter auction cockpit"

| SUPPLY                 | ) My SupplyOn SupplyOn Services 🔻 Admin                          | istration <b>v</b> | New              | s                                       |                                                                                                    | trg-ZZ                                                                          | Technik GmbH (TRAINING COMPANY) - Halamoda Dominik<br>Log Out | <u> </u>                |                                                     |
|------------------------|------------------------------------------------------------------|--------------------|------------------|-----------------------------------------|----------------------------------------------------------------------------------------------------|---------------------------------------------------------------------------------|---------------------------------------------------------------|-------------------------|-----------------------------------------------------|
| My SupplyOn >          | Sourcing : Open requests ests Answered requests All requests     |                    |                  | SUPPLYON)                               | My SupplyOn SupplyOn Services ▼ Administration ▼                                                      | News                                                                            | Help and support I Print I Message to support                 | trg-ZZ Technik Gm       | oh (TRAINING COMPANY) - Halamoda Dominik<br>Log Out |
| ID, name, cus          | tomer, contact Search Reset search                               |                    |                  | My SupplyOn > Sour                      | rcing : Open requests > fpsb_280518(Active)                                                           |                                                                                 |                                                               | Start guided tour   🗿 F | Help and support   Print   Message to support       |
| ID                     | cn<br>Request name                                               | . туре             | Usto             | Bid Show it                             | em list Auction cockpit                                                                               | Enter auction cockpit                                                           | Save as draft Back                                            |                         |                                                     |
| 784602436<br>783736101 | fpsb_280518  Smoke 2018-May                                      | Auction            | trg-Su<br>trg-Su | Added colleagues                        |                                                                                                    |                                                                                 |                                                               | Collapse                | Download                                            |
| 746246574              | Enddatum verkürzen 2 🔻                                           | RFQ                | trg-Su           | Balasubramanian, Ka<br>Elsner, Swetlana | arthik Baudot, Eric<br>Fiedler, Christian                                                             | <ul> <li>Forward reque</li> <li>Deskaj, Visar</li> <li>Fleck, Patric</li> </ul> | Dimberger, Rudolf<br>Gelß, Alexander                          |                         | Download incl. attachments Request (Excel)          |
| 707875931              | jst bid 03 ▼                                                     | RFQ                | trg-Su           | Geiße, Ralf<br>Request details          | Gerbl, Dominikus                                                                                      | Gomeztests, elSIR                                                               | Show all                                                      | Collapse                |                                                     |
| 707875208<br>609430    | jst bid 02 ▼<br>TPMS - 42053 - MQ - node8-05 ▼                   | RFQ<br>RFQ         | trg-Su<br>trg-Su | Request name:<br>Customer:              | (psb_280518<br>tra-Suppivon AG (TRAINING COMPANY)                                                     | Request ID:<br>Contact:                                                         | 784602436 (Version 1)<br>Halamoda, Dominik                    |                         |                                                     |
| 609157                 | TPMS - 42053 - MQ - node8-03 💌                                   | RFQ                | trg-Su           | Publish date, time:                     | May 28, 2018 2:18:29 PM                                                                               | Auction type:                                                                   | Live auction                                                  |                         |                                                     |
| 608912<br>608653       | TPMS - 42053 - MQ - node8-04 ▼<br>TPMS - 42053 - MQ - node8-02 ▼ | RFQ                | trg-Su<br>trg-Su | Start Date, Time:                       | May 28, 2018 2:20:00 PM                                                                               | End date, time:                                                                 | May 28, 2018 2:50:00 PM                                       |                         |                                                     |
| 31 request             |                                                                  |                    |                  | Supplier response<br>You may answer the | fields<br>e request directly in the form or also offline using Excel (see options on the right side). |                                                                                 |                                                               | Collapse 🚹              |                                                     |
|                        |                                                                  |                    |                  | Item list                               |                                                                                                    |                                                                                 |                                                               | Collapse 📑              |                                                     |
|                        |                                                                  |                    |                  |                                         |                                                                                                    | Show item list                                                                  |                                                               |                         |                                                     |

My SupplyOn SupplyOn Services 
Administration 
News

- > You can also access the auction via E-Mail
- > You will be automatically forwarded to the auction and then click on "Enter auction cockpit"

|                                           | SUPPLYON                                                                                                    |
|-------------------------------------------|----------------------------------------------------------------------------------------------------|
| Dear Mr. Morgan,                          |                                                                                                    |
| Please note that A<br>serviceseller1 in E | uction "fpsb_280518" from company trg-SupplyOn AG (Aucter, Herb) starts soon. Your company trg-<br>Blauheim (D-U-N-S 999505171) was invited to participate.                                                                                                    |
| Name:                                     | fpsb 280518                                                                                                    |
| ID:                                       | 4866178084                                                                                                    |
| Start date:                               | 10/24/2018 2:56 PM CEST                                                                                                    |
| Version comment:                          | Pone and polarized and a factor of the state of the state |
| Contact:                                  | Herb Aucter                                                                                                    |
| Link to the auction                       | ]                                                                                                    |
| Best regards                              |                                                                                                    |
| Your SupplyOn Tes                         |                                                                                                    |

| My SupplyOn > Sourcing : Open requests > tpsb_280518(Active) Start guided tour   🕢 Help : |                                              |                                                        |                 |                                                   |                         | p and support   Print   Message to support       |          |   |                                                  |
|-------------------------------------------------------------------------------------------|----------------------------------------------|--------------------------------------------------------|-----------------|---------------------------------------------------|-------------------------|--------------------------------------------------|----------|---|--------------------------------------------------|
| Bid                                                                                       |                                              |                                                        |                 |                                                   |                         |                                                  |          |   |                                                  |
|                                                                                           |                                              |                                                        | Enter a         | auction cockpit                                   | Save as draft Back      |                                                  |          |   | M Discussions                                    |
| Bid Show ite                                                                              | m list Auction cockpit                       |                                                        |                 |                                                   |                         |                                                  |          |   |                                                  |
| Added colleagues                                                                          |                                              |                                                        |                 |                                                   |                         |                                                  | Collapse | Ť | Download                                         |
|                                                                                           |                                              |                                                        |                 | Forward request                                   | o colleagues            |                                                  |          |   |                                                  |
| Balasubramanian, Kar<br>Elsner, Swetlana<br>Gelße, Ralf                                   | thik                                         | Baudot, Eric<br>Fiedler, Christian<br>Gerbl, Dominikus | De<br>Fli<br>Gi | eskaj, Visar<br>leck, Patric<br>iomeztests, eISIR |                         | Dimberger, Rudolf<br>Geiß, Alexander<br>Show all |          |   | Download<br>incl. attachments<br>Request (Excel) |
| Request details                                                                           |                                              |                                                        |                 |                                                   |                         |                                                  | Collapse | 1 |                                                  |
| Request name:                                                                             | fpsb_280518                                  |                                                        | Re              | equest ID:                                        | 784602436 (Version 1)   |                                                  |          |   |                                                  |
| Customer:                                                                                 | trg-SupplyOn AG (TRAINING COMP               | ANY)                                                   | Co              | ontact:                                           | Halamoda, Dominik       |                                                  |          |   |                                                  |
| Publish date, time:                                                                       | May 28, 2018 2:18:29 PM                      |                                                        |                 |                                                   |                         |                                                  |          |   |                                                  |
|                                                                                           |                                              |                                                        | Au              | uction type:                                      | Live auction            |                                                  |          |   |                                                  |
| Start Date, Time:                                                                         | May 28, 2018 2:20:00 PM                      |                                                        | Er              | nd date, time:                                    | May 28, 2018 2:50:00 PM |                                                  |          |   |                                                  |
| Supplier response f                                                                       | ields                                        |                                                        |                 |                                                   |                         |                                                  | Collapse | 1 |                                                  |
| You may answer the                                                                        | request directly in the form or also offline | using Excel (see options on the right side).           |                 |                                                   |                         |                                                  |          |   |                                                  |
|                                                                                           |                                              |                                                        |                 |                                                   |                         |                                                  |          |   |                                                  |
| Item list                                                                                 |                                              |                                                        |                 |                                                   |                         |                                                  | Collapse | Ť |                                                  |
|                                                                                           |                                              |                                                        |                 | Show item list                                    |                         |                                                  |          |   |                                                  |

trg-ZZ Technik GmbH (

5

SUPPLYON )

> "Confirm the participation"/ "Decline the participation" in the auction

|                                                                                                    |                                                                                        |                                                                              | Log Out                          |
|----------------------------------------------------------------------------------------------------|----------------------------------------------------------------------------------------|------------------------------------------------------------------------------|----------------------------------|
| ly SupplyOn > Sourcing : Open requests > fpsb_280518(Active) > Auction cockpit                                                                                                    |                                                                                        | • Help and supp                                                              | rrt   Print   Message to support |
| AUCTION OVERVIEW - SEALED-BID AUCTION         FPSB_280518         Start 28/05/2018 14:20:00 ECT End 14:50:00         Auction data         Number / Type:       784602436 / single-position Sealed-Bid auction         Auctioneer       Running time         Auctioneer:       SupplyON         Contact person:       Dominik Halamoda | ← Back → Confirm participation ~<br>→ Confirm participation<br>→ Decline participation | Auction ends in C                                                            | 0:10:03<br>Update                |
| Editing<br>Participation Bids                                                                                                    |                                                                                        | Information  1 Messages  A Note Participation in the negotiation was Editing | declined.                        |
| Give the auctioneer feedback Number of my binding bids<br>regarding your participation. submitted in the auction                                                                                                    |                                                                                        | Participation                                                                | When you decline your part       |

- > View the auction and enter your bid price (optional: "Check price" before you bid)
- > Place your bid by clicking on "Binding bid submission"

| UPPLYON) My SupplyOn SupplyOn Services ▼ Administration ▼ News                                           | trg-ZZ Technik GmbH (TRAINING COMPANY) - Halamoda Dominik<br>Log Out |                                     |
|----------------------------------------------------------------------------------------------------|----------------------------------------------------------------------|-------------------------------------|
| My SupplyOn > Sourcing : Open requests > fpsb_280518(Active) > Auction cockpit                           | Help and support   Print   Message to support                        |                                     |
| Start 28/05/2018 14:20:00 ECT End 14:50:00                                                               | Auction ends in 00:09:32                                             |                                     |
| Auction data                                                                                             | Update                                                               |                                     |
| Number / Type: 784602436 / single-position Sealed-Bid auction                                            |                                                                      |                                     |
| Auctioneer Running time                                                                                  |                                                                      |                                     |
| Auctioneer: SupplyON<br>Contact person: Dominik Halamoda                                                 |                                                                      |                                     |
| Information Offer                                                                                        |                                                                      |                                     |
| 1 Messages       Image: Note       The participation in this negotiation has been confirmed.             |                                                                      |                                     |
| Editing                                                                                                  |                                                                      |                                     |
| Participation Bids                                                                                       |                                                                      |                                     |
| ✓ 0                                                                                                    |                                                                      |                                     |
| You did confirm your Number of my binding bids<br>participation at this auction submitted in the auction |                                                                      |                                     |
| × Decline                                                                                                | Check p                                                              | rice validates vour entries against |
| Bidding                                                                                                  | system c                                                             | onditions and restrictions.         |
| New bid price: 111 BYN For 23 Unit(s) Price per [PU]                                                     | Check price ✓ Binding bid submission                                 |                                     |
| 2018 SupplyOn AC L. SupplyOn Intern                                                                      |                                                                      |                                     |
|                                                                                                    |                                                                      |                                     |

> View the auction and see the bid you placed

| YON My Supp                           | lyOn SupplyOn Services 🔻                    | Administration <b>v</b>            | News trg-ZZ Technik GmbH (TRAINING COMPANY) - Halamoda Don<br>Log |
|---------------------------------------|---------------------------------------------|------------------------------------|-------------------------------------------------------------------|
| SupplyOn > Sourcing : Open            | requests > fpsb_280518(Active) > Auction of | ockpit                             | • Help and support   Print   Message to support                   |
|                                       | OVERVIEW - SEALED-BID A                     | JCTION                             |                                                                   |
| FPSB_2805                             | 18                                          |                                    | ← Back                                                            |
| Start 28/05/20                        | D18 14:20:00 ECT End 14:5                   | 50:00                              | Auction ends in 00:09:13                                          |
| Auction data                          |                                             |                                    | Update                                                            |
| Number / Type:                        | 784602436 / single-position Sealed          | I-Bid auction                      |                                                                   |
| Auctioneer Run                        | ning time                                   |                                    |                                                                   |
| Auctioneer:                           | SupplyON                                    |                                    |                                                                   |
| Contact person:                       | Dominik Halamoda                            |                                    |                                                                   |
| Information                           | Offer                                       |                                    |                                                                   |
| 1 Messages                            |                                             |                                    |                                                                   |
| 1 Note                                | You have already subm                       | itted a bid. Improving your bid in | this auction is not possible!                                     |
| Monitor                               |                                             |                                    |                                                                   |
| Bids                                  |                                             |                                    |                                                                   |
| 1                                     |                                             |                                    |                                                                   |
| Number of my bine<br>submitted in the | ding bids<br>auction                        |                                    |                                                                   |
|                                       |                                             |                                    |                                                                   |
| Bidding                               |                                             |                                    |                                                                   |

© 2018 SupplyOn AG | SupplyOn Intern

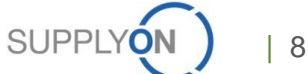

> After the time has expired, you will receive the awarding or declining via the User Interface

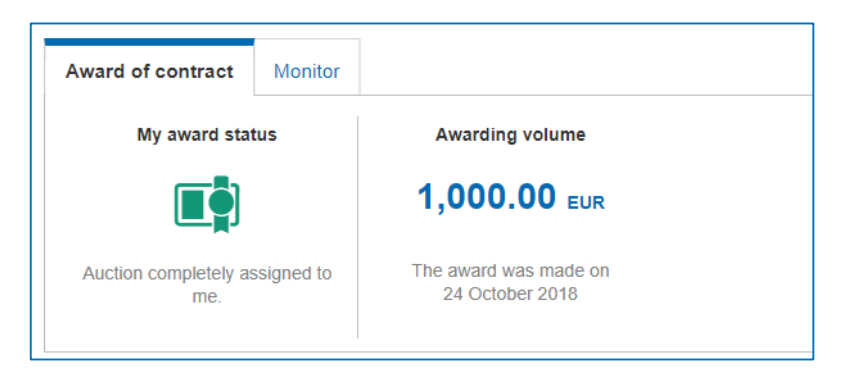

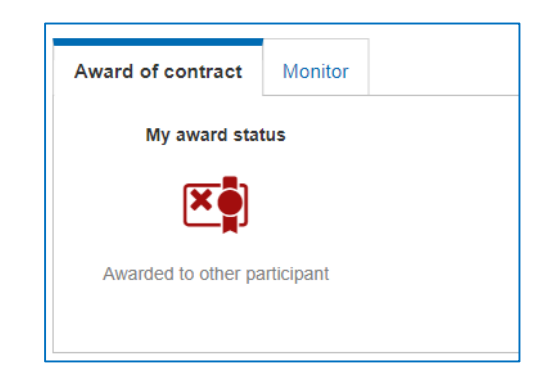

> And via E-Mail (if defined in the auction settings by your customer)

|                                                                                                | SUPPLY                                                              |  |                                                                                                | SUPPLY                                                                         |  |  |  |
|------------------------------------------------------------------------------------------------|---------------------------------------------------------------------|--|------------------------------------------------------------------------------------------------|--------------------------------------------------------------------------------|--|--|--|
| Dear Mr. Morgan,                                                                               |                                                                     |  | Dear Mr. Morgan,                                                                               |                                                                                |  |  |  |
| your company was awa                                                                           | rded for "fpsb_280518". The buyer will contact you soon.            |  | your company was not                                                                           | ot awarded for "fpsb_280518".                                                  |  |  |  |
| Name:<br>ID:<br>End date:<br>Version comment:<br>Contact:<br><u>Click here to enter the au</u> | fpsb 280518<br>4866178084<br>10/24/2018 3:34 PM CEST<br>Herb Aucter |  | Name:<br>ID:<br>End date:<br>Version comment:<br>Contact:<br><u>Click here to enter the au</u> | fpsb 280518<br>4866178084<br>10/24/2018 3:34 PM CEST<br>Herb Aucter<br>auction |  |  |  |
| Best regards<br>Your SupplyOn Team                                                             |                                                                     |  | Best regards<br>Your SupplyOn Team                                                             |                                                                                |  |  |  |

9

#### Any Questions

0

SupplyOn AG Hubert Stockmeier Ludwigstraße 49 85399 Hallbergmoos Hubert.Stockmeier@SupplyOn.com

> Find out more about Supply Chain Collaboration at:

www.SupplyOn.com

.....

\*\*\*\*\*

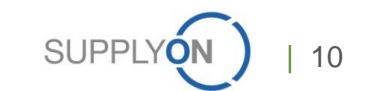